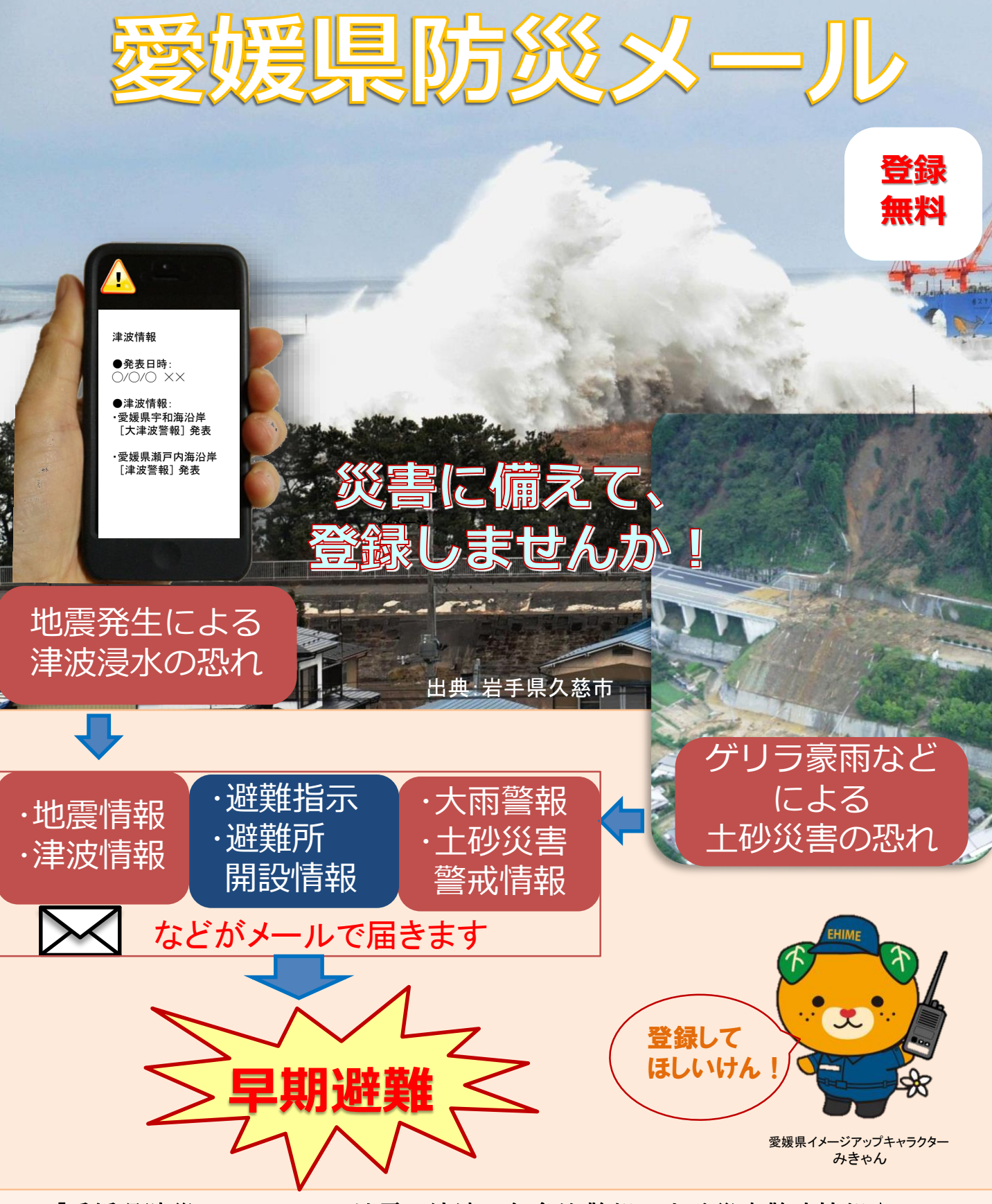

「愛媛県防災メール」は、地震・津波・気象注警報、土砂災害警戒情報や 市町からの避難指示、避難所開設などの防災情報や緊急のお知らせを お手持ちの携帯電話やパソコンに電子メールで配信するサービスです。

登録方法は裏面をご覧ください

お問い合わせ先 愛媛県県民環境部防災局防災危機管理課防災情報係 MAIL: bousaikikikanri@pref.ehime.lg.jp TEL: 089-912-2318 FAX: 089-941-2160

## さあ、登録してみましょう!

- <登録前にご確認をお願いします。>
- 迷惑設定している場合、事前に「bousaimail.jp」のドメインまたは 「ehime@bousaimail.jp」のメールアドレスからの受信を許可する設定に してください。
- URLリンク付きメール拒否を解除してください。

## ①空メールの送信

 QRコードを利用する場合 右のQRJ-ト\*を読み取り、
 空メールを送信して下さい。

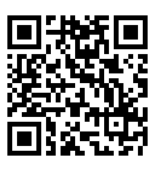

■ QRコードが読み取れない場合 「bousai.ehime-pref@ehime-pref.ktaiwork.jp」へ 直接空メールを送信して下さい。

◆ 空メールとは、件名・本文に何も記載せずに送るメールの事です。 機種により空メールが送れない機種もあります。そのような場合は、「愛媛」等の文字を件名に入力し送信してください。

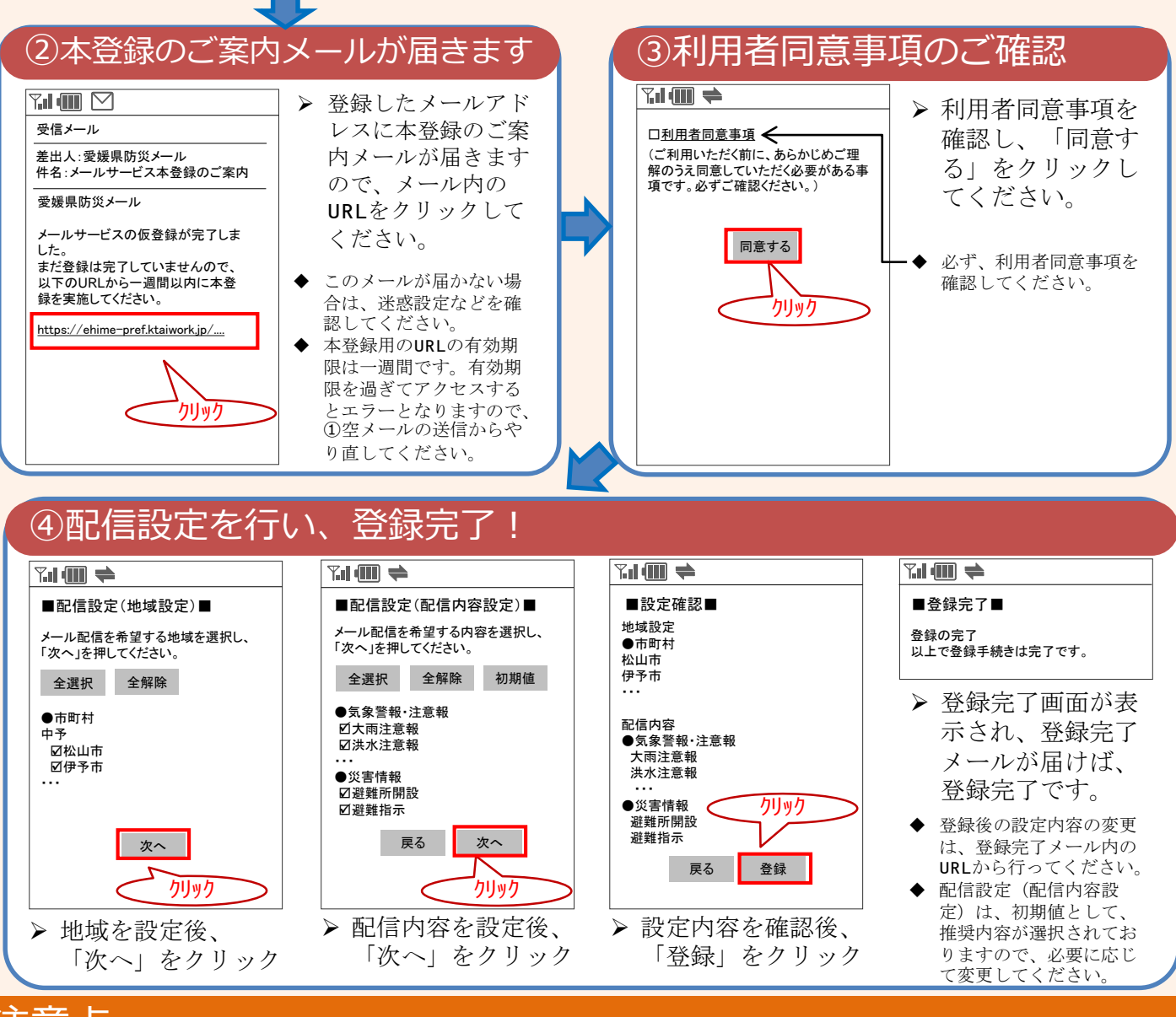

## 注意点

- ご利用にあたり、「利用者同意事項」を十分ご確認になり、同意のうえご利用をお願いします。
- 無料でご利用いただけますが、通信に要する費用(パケット料)は、ご利用される方の負担となります。
- ●ご利用環境によっては、電子メールの着信に遅延が生じたり、着信できないことがあります。
- メールアドレスを変更された場合は、新規登録と同様に①空メールの送信から再度登録してく ださい。
- その他、詳細な設定方法などは、以下のページをご確認ください。
  http://www.pref.ehime.jp/bosai/bosaimail.html

平成28年10月改訂